### Guide: Get started with IntelliCharge.AI

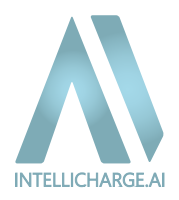

### Benefits of IntelliCharge.AI:

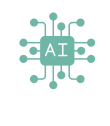

#### Al-based optimisation

IntelliCharge.Al optimises charging schedules in realtime based on electricity prices, tariffs, weather forecasts, and consumption patterns. This ensures accurate and personalized plans for maximum energy savings.

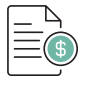

#### Savings and sustainable energy

IntelliCharge.AI reduces energy costs by up to 48%, decreases CO2 emissions by up to 30%, thereby promoting sustainable energy systems and environmental protection.

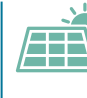

#### Fully automated energy management

With version 2 of IntelliCharge.AI, fully automated energy management is introduced within just 48 hours after setup, setting a new standard for quick and effective energy optimisation.

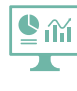

#### User-friendly dashboard

IntelliCharge.AI provides access to all essential information through our user-friendly dashboard, allowing users to track AI plans, energy consumption, and CO2 savings

#### Guide: Get started with IntelliCharge.AI

Ensure a smooth start with IntelliCharge.AI:

1. Create an account at the following link:

www.intellicharge.ai Click on 'Sign Up' (Check email inbox and click on the link to confirm user's email address).

2. Complete registration by providing the product key<sup>\*</sup>, system address, and plant information:

- Inverter model
- Inverter serial number
- Battery model
- Number of battery modules

The user now has access to IntelliCharge.Al.

\*Activation of the product key can occur during setup or later.

Use our quick guide to easily get started.

For further information, visit our website or contact us

Trekanten 16, 4200 Slagelse, Danmark info@intellicharge.ai

**L** + 45 26 25 82 22

Last updated on 05.09.2024

| Al og optimeringsplaner dette døgn                      |   |
|---------------------------------------------------------|---|
| Ladeplan     Forbrug hus     Solenengi                  |   |
| 999.0                                                   |   |
|                                                         |   |
| 60000                                                   |   |
| <b>\$</b> 30000                                         |   |
| 0.0                                                     |   |
|                                                         |   |
| 00.00 01.00 02.00 03.00 04.00 05.00 06.00 07.00 08.00   | 0 |
|                                                         |   |
|                                                         |   |
| Historiske data                                         |   |
| Forbrug hus     Solenergi     Charged     Discharged    |   |
| 1000.0                                                  |   |
| 8000.0                                                  |   |
| £ ****                                                  |   |
| 4000.0                                                  |   |
| 2000.0                                                  |   |
|                                                         |   |
| 00.00 01.00 02.00 00.00 00.00 00.00 01.00 00.00         |   |
|                                                         |   |
| Estimator for elevisor mod teriffer                     |   |
| Estimater for eigniser med taniner                      |   |
| Spotpriser Spotpriser Inic. tariffer Tariff             |   |
| 2.08                                                    |   |
|                                                         |   |
|                                                         |   |
| 14)                                                     |   |
|                                                         |   |
| ·                                                       |   |
|                                                         | I |
|                                                         |   |
| an o o o o o                                            |   |
| 00:00 01:00 02:00 03:00 04:00 05:00 06:00 07:00 08:00 0 | X |
|                                                         |   |
|                                                         |   |
|                                                         |   |
|                                                         | l |

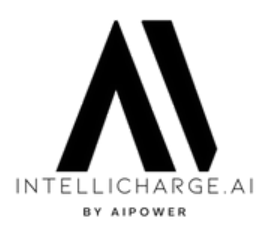

#### **ACCOUNT ACTIVATION**

Step 1: Begin registration

Go to www.intellicharge.ai and click on 'Sign Up.'

Fill out the form with your name, email address, and choose a password.

Check the box 'Please accept Terms & Conditions and Privacy Policy' and click 'Sign Up.'"

| Sign up                                                                |        |                                    |
|------------------------------------------------------------------------|--------|------------------------------------|
| First Name                                                             |        |                                    |
| Lost Name                                                              |        |                                    |
| email@example.com                                                      |        |                                    |
| Possword                                                               | ø      | Malaamad                           |
| Confirm possword                                                       | Ø      | Sign up to experience the platform |
| <ul> <li>Please accept Terms &amp; Conditions and Privacy I</li> </ul> | Policy |                                    |
| Sign up                                                                | ※      |                                    |

#### **ACCOUNT ACTIVATION**

Step 2: Verify e-mail

Check your email inbox - there should be an email from IntelliCharge.Al.

If you don't see the email, check your spam folder, or wait a few minutes.

Once you receive the email: Click the 'Verify Email' button to confirm your email address.

Intellicharge - Verify email

info@intellicharge.ai

#### Welcome to Intellicharge

We are excited to have you as a customer and part of our community. If you experience any problems or have questions, please feel free to reach out to our support team.

Your account details:

Email: aunterration.com

Full name: Tess Testing

Account created on: 2024-02-20 11:29:09.832589

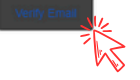

For further information, visit our website or contact us

• Trekanten 16, 4200 Slagelse, Danmark info@intellicharge.ai

**L** + 45 26 25 82 22

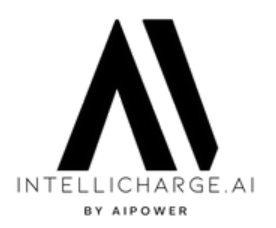

#### **ACCOUNT ACTIVATION**

#### Step 3: Redeem product key

After validation, you will be redirected to a new page where the product key can be redeemed by pressing 'Redeem

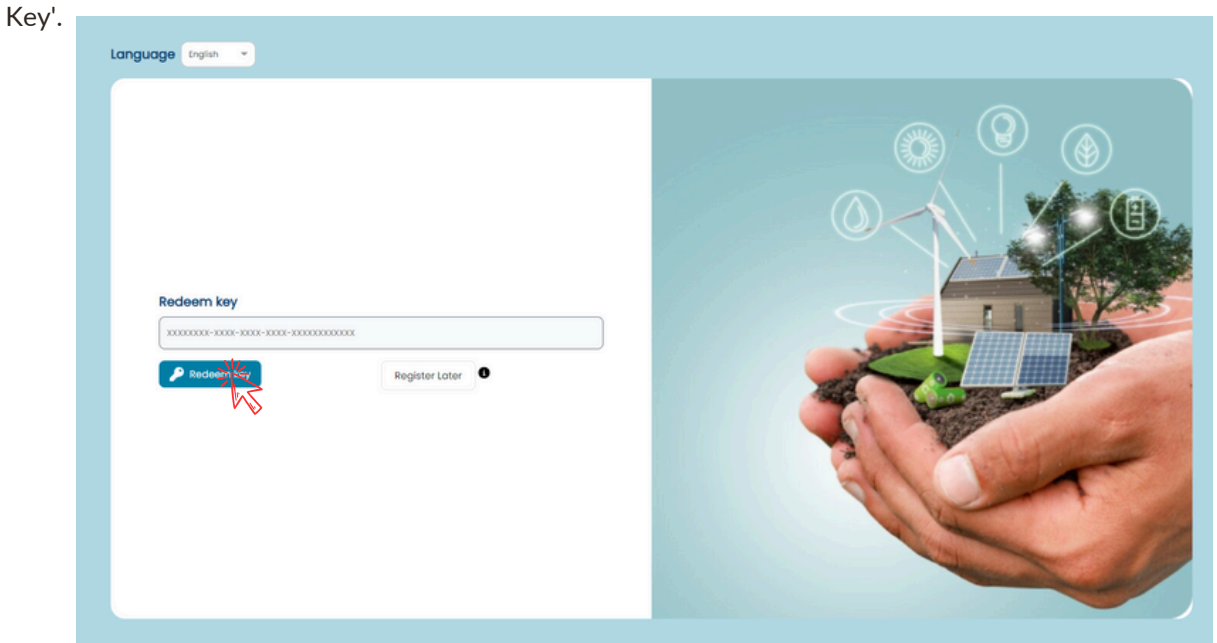

You can skip this step by clicking on 'Register Later.' More information about this can be found in steps 6-9.

#### **ACCOUNT ACTIVATION**

#### Step 4: Enter installer code

To share account access with your installer, enter their unique installer code. If you do not know the code or do not wish to share access, you can skip this step.

| <b>1</b> • • •   |  |
|------------------|--|
| Link installator |  |

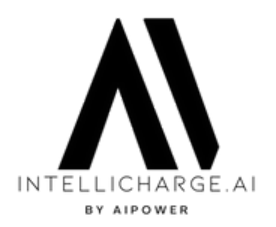

#### **ACCOUNT ACTIVATION**

#### Step 5: Provide the system's location

Search for the address and confirm by pressing 'Add Location'. If there are issues, click and select directly on the map.

| earch address              |              |                                                                                                    |
|----------------------------|--------------|----------------------------------------------------------------------------------------------------|
| Helgavej 26, Odense, SD, E | Xenmark      |                                                                                                    |
| FIELD                      | VALUE        | tengan Dampat                                                                                                    |
| Country                    | Denmark      | id Kingdom exercatile control for the second second se                                                                                                    |
| Postal Code                | 5230         | Cando Lego<br>Control - Section Control - Cando Control<br>Control - Section - Section - Control - Control - Con |
| City                       | Odense       | Cardyt London Dassedorf Magneturg Polska Epice                                                                                                    |
| Street                     | Hologuel 06  | Location                                                                                                    |
| 3000                       | mailloual co | It needed, place marker after search                                                                                                    |

#### **ACCOUNT ACTIVATION**

**Step 6: Enter plant information** 

Fill out the form and confirm by pressing 'Add.'

|                                            |     | Choose Battery            |     |
|--------------------------------------------|-----|---------------------------|-----|
| us Give your plant a name                  |     | Choose Battery            | × 0 |
| hoose Inverter                             |     | Number of battery modules |     |
| Choose Inverter                            | ~ 0 | Amount of modules         | 0   |
| werter Series number                       |     | Product key               |     |
| # Enter the serial number of your inverter |     | Select Product Key        | ~   |

Trekanten 16, 4200
 Slagelse, Danmark
 www.intellicharge.ai

**L** + 45 26 25 82 22

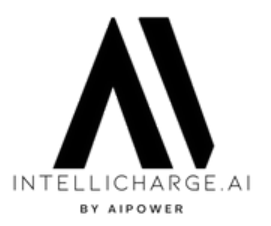

#### About the inverter serial number:

Make sure to use uppercase letters - such as LM instead of Im.

Find the serial number of the inverter on the information label, located on the side of your inverter, just around the barcode.

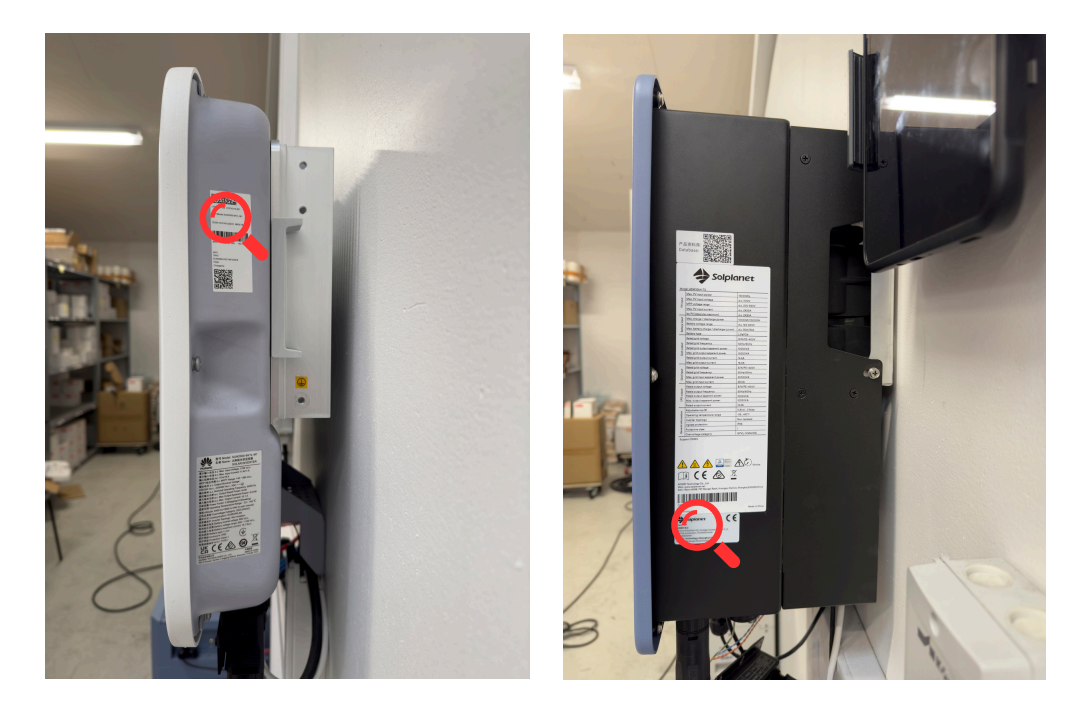

#### **ACCOUNT ACTIVATION**

Step 7: Choose your primary settings

Select the primary goal you wish to achieve with your system and confirm by pressing 'Accept.'

| Index of each primate may, du ancure at a copie medi dat subage:           Matsimile Besporeiter <ul> <li>Matsimile Besporeiter</li> <li></li></ul>                                                                                                    |                                                                                                    |                                                                                                    | in docimingor                                                                                                    |                                                          |
|----------------------------------------------------------------------------------------------------|----------------------------------------------------------------------------------------------------|----------------------------------------------------------------------------------------------------|----------------------------------------------------------------------------------------------------|----------------------------------------------------------|
| Making Begoppinger         Bits mode ar portest for dig, services and the met multiplicated in investming. Dir system vi attich designe più an anasimere dire acknowning geninere vol at optimere stato quality of energi. Det togen hops for attuate explose, on stateme optimulatione and the dire assembly and an anasimere dire acknowning energi () att optimere stato quality of energi () bet acknowning explose for attuate explose, on anasimere dire acknowning energi () att optimere stato quality of energi () bet acknowning explose for attuate explose, on a state explose, on a state explose energi () atta directione energi () atta directione energi () atta direc | Maksimér Besparelser                                                                                                    | pna med dit anlæg?                                                                                                    |                                                                                                    | ~                                                        |
| &∕N                                                                                                    | Maksimfer Besparelsor<br>Date mode ar partiet for dig, der ansker of<br>setteregiprozition og den lottingeredet<br>Visterer et Villangee i hendersondet<br>1. Alle tottentilstande flord Systemet for r<br>3. Ingen trugerdetinende rejstablingeregie | it 10 mest muligi uit of din investering. Dit system vil asther arbeijste på at m<br>is di a blo de bedats besponser. Johan til or dem, der anster at reducere o<br><b>dises indstillinger:</b><br>adgeng til atte besamtliktener og kommandeer.<br>att Der er ingen yderfigere restriktioner sot. | alsinere dire ekonomiale gevinster ved of optimere kab og sog of en<br>rekolstingerne og 15 det optimde ud of deres energelystem. | gi. Det toger hejde for aktuelle eipinee, din<br>K. Adau |
|                                                                                                    |                                                                                                    |                                                                                                    |                                                                                                    | ζN'                                                      |
|                                                                                                    |                                                                                                    |                                                                                                    |                                                                                                    |                                                          |
|                                                                                                    |                                                                                                    |                                                                                                    |                                                                                                    |                                                          |

You can always change your selection later or fine-tune your settings further in your account.

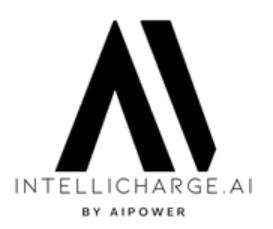

#### Congratulations - your account is now activated!

If you skipped 'Redeem Product Key' in step 3, you can do this under account settings by following the guide from steps 8-12. If not, you can proceed to step 13 to see what happens before we begin managing the solar system.

#### **PRODUCT KEY ACTIVATION**

Step 8: Go to 'Account' section

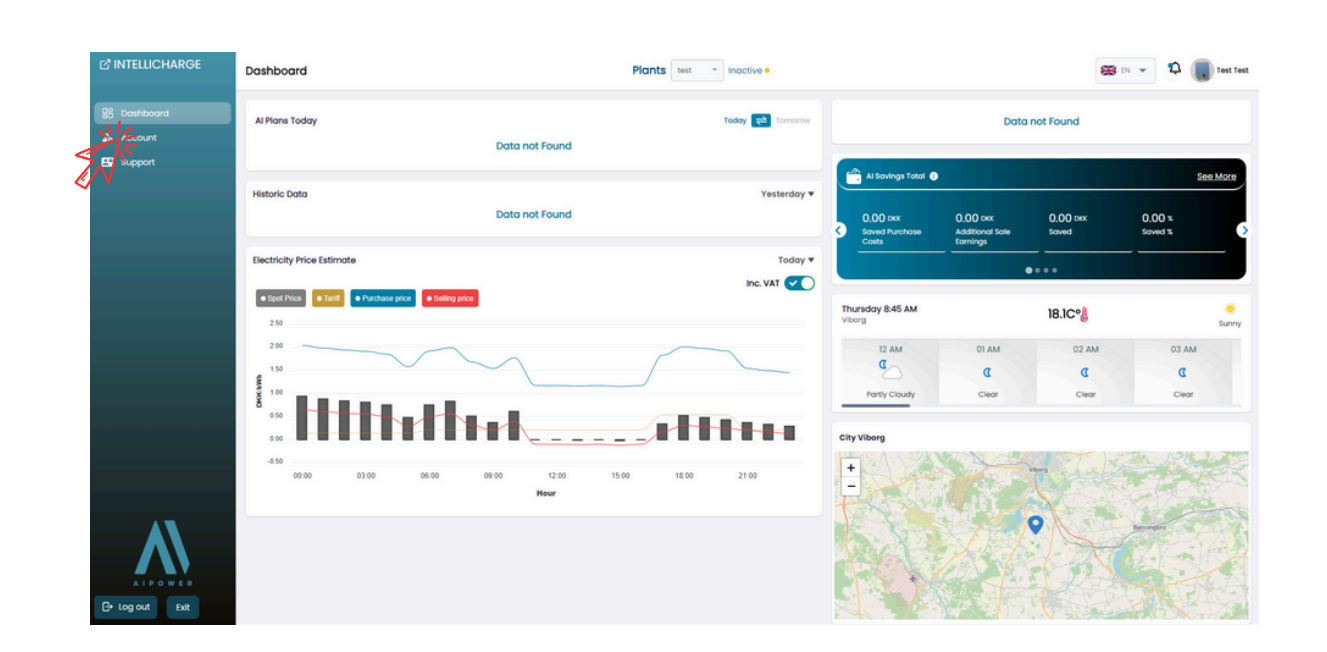

#### **PRODUCT KEY ACTIVATION**

E+ Log out Exi

Step 9: Activate the product key in the 'Product keys' section

In Account Settings, you can activate product keys among other things. First, click on 'Product keys', and then on 'Add New.'

| INTELLICHARGE              | Settings                                                                         |                       | 📾 DN 👻 🎝                   | Test Test |
|----------------------------|----------------------------------------------------------------------------------|-----------------------|----------------------------|-----------|
| 28 Dashboard<br>20 Account | Welcome to IntelliCharg<br>Please previde the necessary information to set up yo | le.Al!<br>ur account. |                            |           |
| 1º Support                 | 😝 Profile 69 Links 👂 Production 🗱 Plants 🔞 Inverters 📼 Batteries                 |                       |                            |           |
|                            | Redeem Key All (0) Bulk action * Apply Add new                                   |                       | C Reset = Q Search for key |           |
|                            | Key Number of plants Volid from                                                  | Valid to              | Date View                  |           |
|                            | No data                                                                          |                       |                            |           |
|                            | Previs C D Next x5                                                               |                       |                            |           |
|                            |                                                                                  |                       |                            |           |
| <b>A</b>                   |                                                                                  |                       |                            |           |

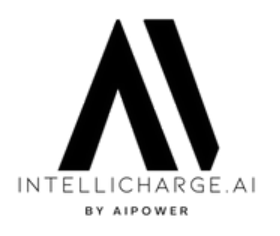

#### **PRODUCT KEY ACTIVATION**

#### Step 10: Enter the product key

Now insert the product key and press 'Redeem Key.'

| INTELLICHARGE  | Settings                                                                                         |          | 🕮 DN 👻 🗘 🧊 Test Test       |
|----------------|--------------------------------------------------------------------------------------------------|----------|----------------------------|
| 양 Dashboard    | Welcome to IntelliCharge.All<br>Please provide the necessary information to set up your account. |          |                            |
| E Support      | 😝 Profile co Links 🏓 Product Keys 🛛 Q Location 👫 Plants 🔯 Inverters 📾 Batteries                  |          |                            |
|                | Redeem Key                                                                                       |          |                            |
|                | All (0) Buik action * Apply Add new Add New ×                                                    |          | C Reset = Q Search for key |
|                | Key Number of plants                                                                             | Valid to | Dote View                  |
| Cr Log out fut | Product key                                                                                      |          |                            |

#### **PRODUCT KEY ACTIVATION**

Trin 11: Edit plant

Go to 'Plants' and press 'Edit' under 'Action.'

| INTELLICHARGE                   | Settings          |               |              |            |                    |               |                                               |            |         | 😆 DN 👻 💭 Test Test  |
|---------------------------------|-------------------|---------------|--------------|------------|--------------------|---------------|-----------------------------------------------|------------|---------|---------------------|
| 93 Dashboard<br>20 Account      |                   |               |              |            | We<br>Please pr    | Icome to Inte | lliCharge.Al!<br>tion to set up your account. |            |         |                     |
| E Support                       | Profile           | 60 Links      | Product keys | Q Location | # Pots @ Inverters | ED Batteries  |                                               |            |         |                     |
|                                 | Plants<br>All (1) | lulk action * | Apply        | Add new    |                    |               |                                               |            | C Reset | Q Search Plant Name |
|                                 |                   | ID            | Name         | Location   | Inverters          | Fixed price   | Price                                         | Price unit | Date    | Action              |
|                                 | •                 | 380           | test         | Viborg     | 1                  | 0             |                                               |            | 8/16/24 | **                  |
|                                 |                   |               |              |            |                    | Prev x5 (1)   | Next x5                                       |            |         | MS.                 |
|                                 |                   |               |              |            |                    |               |                                               |            |         |                     |
| A 1 P O W EE<br>CP log out Exit |                   |               |              |            |                    |               |                                               |            |         |                     |

Trekanten 16, 4200info@intellicharge.ai+ 45 26 25 82 22Slagelse, Danmark\$ www.intellicharge.ai

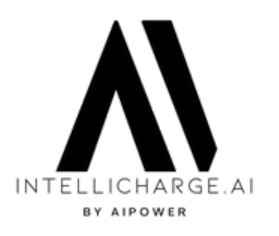

#### **PRODUCT KEY ACTIVATION**

#### Step 12: Add product key to the system

Select your product key from the dropdown menu and confirm by pressing 'Save.'

| C INTELLICHARGE | Settings                    |                       |                     |                          |              |     | [         | 🌐 DN 👻 🗘 🧊 Test Test |
|-----------------|-----------------------------|-----------------------|---------------------|--------------------------|--------------|-----|-----------|----------------------|
| 28 Dashboard    |                             |                       | Welco               | ome to IntelliCh         | narae.Al!    |     |           |                      |
| 20 Account      |                             | Edit                  |                     |                          |              | ×   |           |                      |
| Support         | 😝 Profile 🛛 D Links 🔑 Produ |                       |                     |                          |              | _   |           |                      |
|                 | Plants                      | Plants                |                     | Location                 |              |     |           |                      |
|                 | All (1) Bulk action * Apply | test                  |                     | Denmark, Viborg, 8800, H | ajmosevej 6  | ×   | O Read. 束 | Q Search Plant Name  |
|                 | D Nome                      | Product key           |                     |                          |              |     | Date      | Action               |
|                 | 380 test                    | Select Product Key    | No.                 |                          |              |     | 8/16/24   | C 0 I                |
|                 |                             | Allowed battery modes |                     |                          |              |     |           |                      |
|                 |                             | Self-consumption      | $\bigcirc \bigcirc$ | 0-Export                 | Smart        | ~   |           |                      |
|                 |                             | Charge From Grid      |                     | Discharge To Grid        |              |     |           |                      |
|                 |                             | Locked O              |                     | Inactive 0               |              |     |           |                      |
|                 |                             |                       |                     |                          |              | - 1 |           |                      |
| Λ               |                             | Concol                | mory Settings       | Edit charging rules      | Edit costs [ | R   |           |                      |
| C+ Log out Exit |                             |                       |                     |                          |              |     |           |                      |

#### The product key is now activated!

#### **ACTIVATION OF SOLAR PANEL SYSTEM**

Step 13: IntelliCharge.AI requests access to the solar system

We will contact the distributor or you to request access to the system.

This step is essential for us to start analysing your data and optimising your energy consumption. Please note that it may take up to a week after your account is activated before we can manage charging plans.

Until we establish the connection, you will only see estimates for electricity prices with tariffs on the dashboard on the home screen.

If you do not see any information on the price graph, we may need you to manually adjust tariffs. Should you need help, review our library of guides or contact us via email.

For further information, visit our website or contact us

• Trekanten 16, 4200 Slagelse, Danmark info@intellicharge.ai

**L** + 45 26 25 82 22

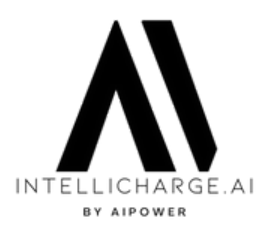

#### **ACTIVATION OF SOLAR PANEL SYSTEM**

#### Step 14: Connection to the system established

Once we establish a connection to the system, our system begins collecting and analysing historical data on battery charging, household energy consumption, and solar energy production data.

As soon as this occurs, you will be able to view historical data on the control panel website. However, it may still take a day or two before we begin managing the system

#### **ACTIVATION OF SOLAR PANEL SYSTEM**

Step 15: AI takes over

When our system has had sufficient time to understand the plants's needs, it will start generating AI plans using historical data along with price and weather forecasts.

Our system continues to learn and improve its decisions as it gathers more data. This means that you may experience some instances of non-ideal behavior in the first few days.

We are always here to support you and answer your questions. Feel free to contact us at info@intellicharge.ai if you cannot find answers to your questions on our FAQ page

We look forward to assisting you in achieving savings on your energy costs.